## JVA-ID 取得ガイド

- ※「JVA-ID」の取得が必要な方
- 連盟・チームの責任者・役員・審判・有資格者・選手(チームに一括登録される選手 は不要)
- ※1つのアドレスに対して1つのIDしか取得できないので、誰の情報を入れるのか 注意すること。
- ※「JVA-IDについて」を参照のこと
- 1. STEP1:メールアドレスの設定
  - ① J V A M R S のトップページを開く https://jvamrs.jp/ ・日本バレーボール協会のホームページからもアクセスできる。
  - ②ページ中部にある「JVA-ID新規登録」をクリックする。
  - ③利用規約を確認して「同意する」をクリックする。
  - ④メールアドレス入力欄に利用するアドレスを入力し「確認メールを送信する」をクリ ックする。
  - ⑤STEP1で入力されたアドレスに確認メールが送信される。
- 2. STEP 2:確認メール
  - ①確認メール本文に記載されているURLをクリックする。
  - ②登録キーが自動的に入力されたものが表示されるが、表示されていない場合は、届い たメールに記載されている登録キーを入力する。入力後「次へ」をクリックする。
- 3. STEP 3: 個人情報の入力
  - ①個人情報を入力する。

\*印のある項目は入力必須である。

- ②画面下部で、ログイン I Dを設定する。
  - ※「メールアドレスで設定する」か「任意のIDを設定する」を指定する。
    - 「メールアドレスで設定する」の場合、ログインID欄の入力は不要。MRSに ログインする場合は、「メールアドレス」と「パスワード」でログインする。
    - ・「任意のIDを設定する」の場合、自身で半角英数8~20文字のログインID を決めて入力する。MRSにログインする際は「自身で設定したログインID」 と「パスワード」でログインする。
- ③「任意の I Dを設定する」を選択した場合、入力した I D が使用できるかどうか 確認する。
- ④すべての情報を入力し、ページ下部の「入力内容を確認する」をクリックする。
- ⑤次の画面に移らない場合は、入力内容に誤りがあるので赤文字の警告部分を確認し、 修正してから再度「入力内容を確認する」をクリックする。
- 4. STEP 4: 入力内容の確認・ I D 取得
  - ①STEP3で入力した内容が表示されるので、確認し、ページ下部の「登録する」をクリックする。内容を修正する場合は「入力内容を修正する」をクリックしてやり直す。
    ②これで登録が完了。
  - 取得した「JVA-ID」と「ログインID」が表示される。MRSヘログインする 際に必要なので確実に保管すること。